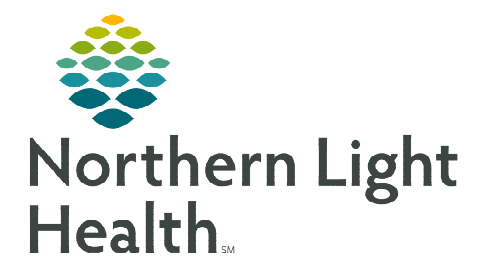

### From the Office of Clinical Informatics TelePalliative Care Consult Workflow ED and Inpatient Providers/Staff

June 6, 2023

# This flyer outlines the TelePalliative Care Consult workflow for ED and Inpatient providers/staff at Blue Hill, CA Dean, Inland, and Maine Coast Hospitals.

## <u>NOTE</u>: Obtain Telehealth consent prior to Telehealth Consult visit. The /telehealth\* autotext may be used to document consent in the note.

#### ED, Admitting, or Attending Provider

- <u>STEP 1</u>: The ED, Admitting, or Attending Provider will obtain **Telehealth Consent** and patient's consent for Palliative Care.
  - Both types of consent should be documented in the Provider note.
- **<u>STEP 2</u>**: Enter the **INP Palliative/Supportive Care Consult** order.
- **<u>STEP 3</u>**: Call Transfer Center to be connected to the EMMC Palliative Care Provider preforming TelePalliative Care Consults for the day.
  - Transfer Center staff will remain on the line with the Referring Provider and the Palliative Care Provider to document the plan of care.
- **<u>NOTE</u>**: EMMC Palliative Care Providers are available Monday-Friday 8am-4:30pm.

TelePalliative Care Consults will be <u>scheduled</u> Monday-Friday at 11:00am-12:30pm and additionally on Wednesdays at 3:00-4:00pm.

- **<u>STEP 4</u>**: If the Palliative Care Provider determines the patient is appropriate for a TelePalliative Care Consult the requesting ED or Inpatient Provider will be made aware of the date/time of the consult by the Consulting Provider or the Transfer Center.
- **NOTE:** There may be times when the consulting Palliative Care Provider will need to review the patient's chart prior to making a decision to consult. In this situation, the Transfer Center will notify the requesting MO of the Palliative Care Consult Date/Time.

#### **Connecting to Zoom TelePalliative Care Consult**

- <u>STEP 1</u>: When a patient has an **INP Palliative/Supportive Care Consult** order entered in the chart, ensure you identify the **scheduled** TelePalliative Care Consult date/time.
  - If **Family/Caregivers** are joining the TelePalliative Care Consult from another location using a different device than the patient, please make sure to give them the Zoom Meeting ID.
- **STEP 2: Ten minutes** prior to the scheduled TelePalliative Care Consult, bring **any** Zoom enabled device to the patient's room.

From the Office of Clinical Informatics ED & Inpatient TelePalliative Care Consult Workflow June 6, 2023 Page 2 of 2

#### STEP 3: Enter the Zoom Meeting ID 546 986 0353.

- **<u>STEP 4</u>**: When the consulting Palliative Care Provider joins the Zoom meeting, they will admit attendees into the consult from the waiting room.
- <u>STEP 5</u>: The Palliative Care provider will conduct the Zoom consultation and complete associated documentation.

#### **Ending the Zoom call**

**<u>STEP 1</u>**: The provider or staff must click **End** within Zoom to disconnect the call.

For questions regarding process and/or policies, please contact your unit's Clinical Educator or Clinical Informaticist. For any other questions please contact the Customer Support Center at: 207-973-7728 or 1-888-827-7728.